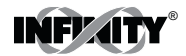

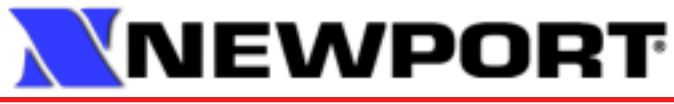

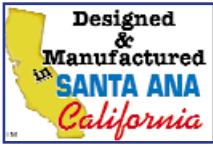

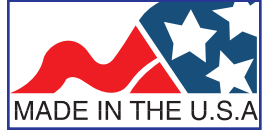

# **Operator's Manual**

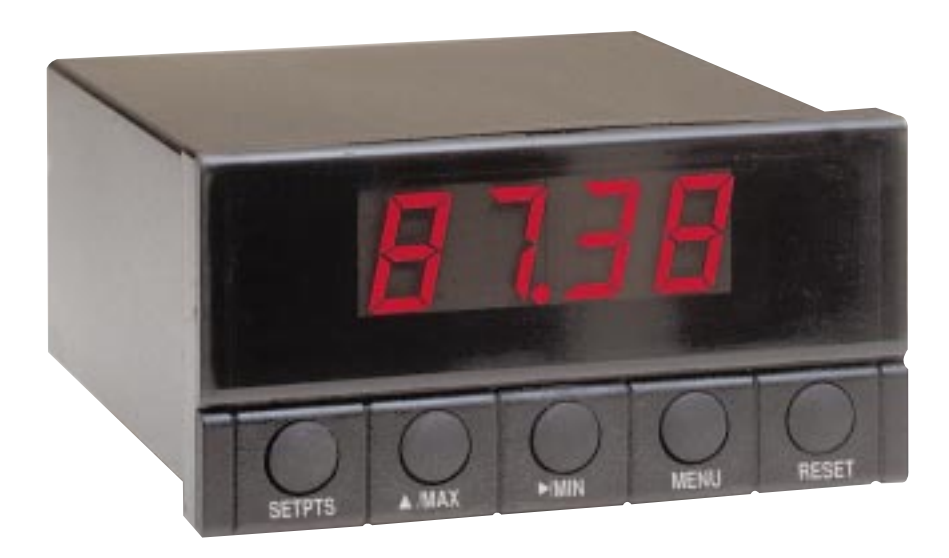

# INFCDR INFINITY ™ CD Differential Temperature Meter with RTD

#### Manual Objectives

This manual shows you how to set up and use the INFCDR (Infinity C differential RTD meter).

Standard Procedures:

- \* Checking voltage jumpers, or changing voltage power
- \* Mounting the panel
- \* Selecting the input type
- \* Selecting a decimal point position
- \* Selecting reading configuration (Fahrenheit or Celsius)
- \* Setting setpoint configuration
- \* Setting setpoint deadbands
- \* Entering temperature offset
- \* Accessing the deviation mode
- \* Selecting meter display

**Optional Procedures:** 

- \* Enabling/disabling analog output
- \* Selecting analog output as current or voltage
- \* Selecting analog output or proportional control
- \* Routing analog output
- \* Selecting proportional band
- \* Using manual reset (offsetting setpoint errors)
- \* Scaling analog output

| If you want to read about:                           |    | Refer to section        |
|------------------------------------------------------|----|-------------------------|
| Unpacking and safety considerations                  | 1  | Introduction            |
| Meter description and features; front-panel lock out | 2  | About the Meter         |
| Main board power jumpers; panel                      |    |                         |
| mounting, sensor input, main power                   |    |                         |
| and analog and relay output                          | 3  | Getting Started         |
| Procedures for: input type; decimal point;           |    |                         |
| reading configuration: setpoint configuration;       |    |                         |
| setpoint deadbands, output configuration             | 4  | Configuring the Meter   |
| (analog output); analog output routing;              |    |                         |
| proportional band; manual reset, analog output       |    |                         |
| scaling, temperature offset                          |    |                         |
| The deviation mode                                   | 5  | Accessing the Deviation |
|                                                      |    | Mode                    |
| Two types of display reading modes                   | 6  | Selecting Meter Display |
| Proportional controller tuning                       | 7  | Tuning the Proportional |
|                                                      |    | Controller              |
| Display messages                                     | 8  | Display Messages        |
| Meter menu/sub-menu messages                         | 9  |                         |
|                                                      | 10 | Menu Configuration      |
|                                                      |    | Front-Panel Displays    |
| Setpoint configuration messages                      | 11 | Setpoint Configuration  |
|                                                      |    | Displays                |
| Specification                                        | 12 | Specifications          |
| Defaults                                             | 13 | Factory Preset Values   |

Information that is especially important to note is identified by three labels:

NOTE

- \* WARNING
- \* CAUTION

**NOTE**: provides you with information that is important to successfully setup and use the INFCDR.

**CAUTION**: tells you of circumstances or practices that can affect the meter's functionality.

WARNING: tells you of circumstances or practices that can lead to personal injury as well as damage to equipment.

#### Section

| SEC 1 INTR |       | DUCTION                                         | 1  |
|------------|-------|-------------------------------------------------|----|
|            | 1.1   | Unpacking                                       | 1  |
|            | 1.2   | Safety Considerations                           | 2  |
| SEC 2      | ABOU  | T THE METER                                     | 3  |
|            | 2.1   | Description                                     | 3  |
|            | 2.2   | Features                                        | 3  |
|            | 2.3   | Available Accessories                           | 4  |
|            | 2.4   | Front of the Meter                              | 5  |
|            | 2.5   | Front-Panel Button Lock Out                     | 8  |
|            | 2.5.1 | Push Button Lock Out                            | 8  |
|            | 2.5.2 | Jumper Lock Out                                 | 8  |
|            | 2.6   | Back of the Meter                               | 9  |
|            | 2.7   | Disassembly                                     | 11 |
| SEC 3      | GETT  | ING STARTED                                     | 12 |
|            | 3.1   | Rating/Product Label                            | 12 |
|            | 3.2   | Main Board Power Jumpers                        | 12 |
|            | 3.3   | Mounting the Meter                              | 15 |
|            | 3.4   | Connecting Sensor Input                         | 16 |
|            | 3.5   | Connecting Main Power                           | 17 |
|            | 3.6   | Connecting Analog and Relay Output              | 19 |
| SEC 4      | CONF  | IGURING THE METER                               | 20 |
|            | 4.1   | Selecting the Input Type                        | 20 |
|            | 4.2   | Selecting a Decimal Point Position              | 20 |
|            | 4.3   | Selecting Reading Configuration                 | 21 |
|            | 4.4   | Setting Setpoint 1 Configuration                | 22 |
|            | 4.5   | Setting Setpoint 2 Configuration                | 23 |
|            | 4.6   | Setting the Setpoint 1 Deadband                 | 24 |
|            | 4.7   | Setting the Setpoint 2 Deadband                 | 25 |
|            | 4.8   | Selecting Output Configuration                  | 26 |
|            | 4.8.1 | Enabling or Disabling the Analog Output         | 26 |
|            | 4.8.2 | Selecting Analog Output as Current or Voltage   | 27 |
|            | 4.8.3 | Selecting Analog Output or Proportional Control | 27 |

| Section                             |                                                                                                    | Page                       |
|-------------------------------------|----------------------------------------------------------------------------------------------------|----------------------------|
| 4.9<br>4.10<br>4.11<br>4.12<br>4.13 | Routing Analog Output<br>Selecting Proportional Band<br>Using Manual Reset<br>Scaling the Analog Output<br>RTD Temperature Offset Error Correction | 28<br>29<br>31<br>32<br>36 |
| SEC 5                               | ACCESSING THE DEVIATION MODE                                                                                                    | 38                         |
| SEC 6                               | SELECTING METER DISPLAY                                                                                                    | 39                         |
| SEC 7                               | TUNING THE PROPORTIONAL CONTROLLER                                                                                                    | 41                         |
| SEC 8                               | DISPLAY MESSAGES                                                                                                    | 42                         |
| SEC 9                               | MENU CONFIGURATION                                                                                                    | 43                         |
| SEC 10                              | FRONT-PANEL DISPLAYS                                                                                                    | 45                         |
| SEC 11                              | SETPOINT CONFIGURATION DISPLAYS                                                                                                    | 49                         |
| SEC 12                              | SPECIFICATIONS                                                                                                    | 50                         |
| <b>SEC 13</b>                       | FACTORY PRESET VALUES                                                                                                    | 54                         |

#### Figure

Table

| 2-1  | Front-Panel                               | 5  |
|------|-------------------------------------------|----|
| 2-2  | Connectors (ac Powered)                   | 9  |
| 3-1  | Main Board Power Jumpers (W1, W2, W3, W4) | 13 |
| 3-2  | Main Board Jumper Positions               | 13 |
| 3-3  | Meter - Exploded View                     | 15 |
| 3-4  | Panel Cut-Out                             | 15 |
| 3-5  | 2-Wire RTD Input Connection               | 16 |
| 3-6  | 3-Wire RTD Input Connection               | 16 |
| 3-7  | 4-Wire RTD Input Connection               | 17 |
| 3-8  | Main Power Connections (ac)               | 17 |
| 3-9  | Main Power Connections (dc)               | 18 |
| 3-10 | Analog Output Connections                 | 19 |
| 3-11 | Relay Output Connections                  | 19 |
| 4-1  | Proportional Band                         | 29 |
| 12-1 | Meter Dimensions                          | 53 |

#### List of Tables

Page

Page

| A-1  | Sections of the Manual          | ii |
|------|---------------------------------|----|
| 2-1  | Accessories and Add-Ons         | 4  |
| 2-2  | Connector Description           | 10 |
| 3-1  | S3 Jumper Functions             | 14 |
| 3-2  | ac Power Connections            | 18 |
| 6-1  | Truth Table for Display Values  | 39 |
| 8-1  | Display Messages                | 42 |
| 9-1  | Configuration Menu              | 43 |
| 10-1 | Front-Panel Displays            | 45 |
| 10-2 | Run Mode Display                | 48 |
| 11-1 | Setpoint Configuration Displays | 49 |
| 13-1 | Factory Preset Values           | 54 |

#### **SECTION 1. INTRODUCTION**

#### 1.1 UNPACKING

Remove the Packing List and verify that all equipment has been received. If there are any questions about the shipment, contact the NEWPORT Customer Service Department at 1-800-NEWPORT (800-639-7678) or (714) 540-4914.

Upon receipt of shipment, inspect the container and equipment for any signs of damage. Take particular note of any evidence of rough handling in transit. Immediately report any damage to the shipping agent.

**Note:** The carrier will not honor any claims unless all shipping material is saved for their examination. After examining and removing contents, save packing material and carton in the event reshipment is necessary.

Verify that you receive the following items in the shipping box:

#### QTY DESCRIPTION

- 1 INFCDR meter with all applicable connectors attached.
- 1 INFCDR Owner's Manual
- 1 Set Mounting brackets

**Note:** If you ordered any of the available options (except the "**BL**" blank Lens option), they will be shipped in a separate container to avoid any damage to your indicator/controller.

#### 1.2 SAFETY CONSIDERATIONS

\* The meter is protected in accordance with Class II of IEC 348 and VDE 0411

#### To provide safe operation, follow these guidelines:

- \* The meter has no power-on switch, so it will be in operation as soon you apply power.
- \* Do not expose your meter to rain or condensing moisture.
- \* Do not operate your meter in flammable or explosive atmospheres.

#### **SECTION 2. ABOUT THE METER**

#### 2.1 DESCRIPTION

The INFINITY C Differential RTD meter (INFCDR) is a value- packed indicator/controller. Four full digits allow for an accurate display of your temperature. Select from DIN (Alpha = .00385) or NIST (Alpha = .00392); 2, 3, or 4 wire RTD. Your meter may be a basic indicator or it may include analog output or dual relay output. Analog or dual relay output must be ordered at time of purchase. Analog output is fully scalable and may be configured as a proportional controller, or to follow your display. Dual 6 amp, form c relays control critical processes. A mechanical lockout has been included to guard against unauthorized changes.

#### 2.2 FEATURES

Standard Features:

- \* 4-digit 14-segment LED display
- \* \_.5<sup>0</sup>C accuracy
- \* Automatic Decimal Adjustment
- \* Nonvolatile memory
- \* 115 or 230 Vac 50/60 Hz power supply \*
- T1, T2, T1-T2 display

**Optional Features:** 

- \* Dual 6 amp, form C relay outputs
- \* Scalable analog output
- \* Analog out proportional control
- \* Easy setup for proportional control
- \* Front-panel deviation correction
- \* Easy RTD error offset calibration

#### 2.3 AVAILABLE ACCESSORIES

| FS    | Special Calib/Config                                                             |
|-------|----------------------------------------------------------------------------------|
| SPC4  | NEMA-4 Splank Proof Cover                                                        |
| SPC18 | NEMLAN Splank Preaf Cover.<br>NEW                                                |
| TPIA  | Trimplate panel adaptor. Adapti<br>DINTA/DINZA cases to larger<br>panel colorist |
| RPIS  | 19-Ju. Back Panel for one (1) L B<br>DIN Instrument                              |
| 9.P28 | 19-In: Rack Panel for (wold) 18<br>D[N instrument                                |
| BL99  | 19-Ja. Rack Panel for three (3) 1-3<br>D1N instrument                            |

Table 2-1. Accessories and Add-Ons

#### 2.4 FRONT OF THE METER

Figure 5-1 shows the location of each part of the front of the meter.

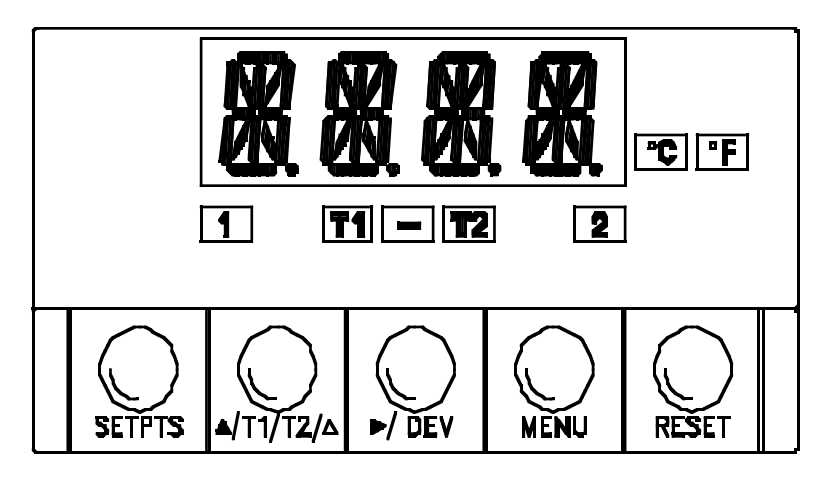

Figure 2-1. Front-Panel

#### **METER DISPLAY:**

**Digital LED display**- 1.9.9.9. or 9.9.9.9. 4-digit 14-segment, 0.54" high LED display with programmable decimal point.

These meter display windows light when appropriate:

- °C Celsius
- **°F** Fahrenheit
- **1** Setpoint 1 status
- 2 Setpoint 2 status
- T1 T1 on display
- T2 T2 on display
- T1 T2 T1 T2 on display

#### 2.4 FRONT OF THE METER (Continued)

METER BUTTONS

#### **SETPTS BUTTON**

In the run mode, this button will sequentially recall the previous setpoint settings. As necessary, use the \_/T1/T2/ \_ and \_/DEV buttons to alter these settings, then press the SETPTS button to store new values. Unless you press the SETPTS, \_ DEV, or \_/T1/T2/ \_ button within 20 seconds the meter will scroll to Setpoint 2 and then to the run mode.

#### \_/T1/T2/ \_ BUTTON

In the run mode, this button will scroll to show T1, T2 and T1 - T2.

In the configuration or setpoint modes, press this button to change the values of the flashing digit shown on the display and/or toggle between menu choices, such as "R.1=F" or "R.1=C". When configuring your setpoint values, press the \_/T1/T2/\_ button to advance the flashing digit's value from 0 to 9 by 1

#### \_/DEV BUTTON

In the run mode press the \_/DEV button to show the deviation of reading from Setpoint 1.

In the configuration or setpoint modes, press this button to scroll to the next digit.

#### 2.4 FRONT OF THE METER (Continued)

#### MENU BUTTON

Press the **MENU** button to terminate the current measuring process and enter you into the configuration mode.

In the configuration mode, press the **MENU** button to store changes in the non-volatile memory and then advance you to the next menu item. To lock the **MENU** button, **install S3E jumper**. Refer to Table 3-1 for more information about the S3 jumpers.

#### **RESET BUTTON**

In the run mode, press the **RESET** button to:

\* Reset the latched setpoints in the run mode. The meter will show "SP.RS" (Setpoint Reset).

\* Perform tuning for Proportional Control if the meter is setup to serve as a proportional controller (**0.3=P** refer to Section 4.8.3 - and Section 7). The meter will show "**TUNE**".

Also in the run mode, if you hard reset (press the **MENU** button followed by the **RESET** button) or power off/on the meter, it will show "**RST**", followed by "**D.RTD**".

In the **configuration** mode, press the **RESET** button once to review the previous menu. Press the **RESET** button twice to result in a hard reset and return you to the run mode.

In the setpoint mode, press the RESET button to go back to the run mode. The meter will show "RUN".

#### 2.5 FRONT-PANEL BUTTON LOCK OUT

#### 2.5.1 Push Button Lock Out

#### To lock the RESET, MENU and SETPTS buttons, verify that the

S3-A jumper is installed and the S3-E jumper is not installed, then follow these steps:

In the run mode -

- 1. Press and hold down **RESET** button. The meter shows "SP.RS". Do not release the **RESET** button.
- 2. Press the MENU button and hold RESET button down (3 5 seconds) until the meter shows "LOCK".
- 3. Release both buttons.

To unlock the **RESET**, **MENU** and **SETPTS** buttons, follow these steps:

- 1. Press and hold down **RESET** button. The meter shows "LOCK". Do not release the **RESET** button.
- 2. Press the MENU button and hold RESET button down (3 5 seconds) until the meter shows "UN.LK" .
- 3. Release both buttons.

#### 2.5.2 Jumper Lock Out

To lock all front-panel buttons, remove the S3-A jumper (refer to Figure 3-2).

**To lock the MENU button only,** verify that the S3-B jumper is removed, then install the S3-A and S3-E jumpers (refer to Table 3-1).

#### 2.6 BACK OF THE METER

Figure 2-2 shows the connectors on the back of the meter. Table 2-2 on the following page gives a brief description of each connector at the back of the meter.

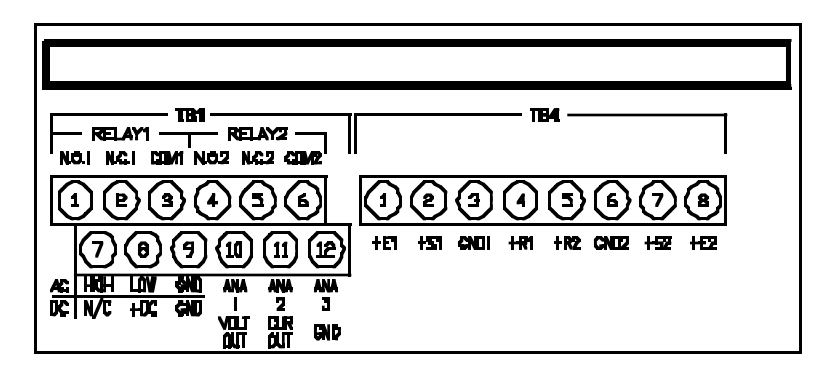

Figure 2-2. Connectors (ac Powered)

#### 2.6 BACK OF THE METER (Continued)

| Table 2-2 | Connector | Description |
|-----------|-----------|-------------|
|           | CONNECTOR | Description |

| Connector | Description                                       |
|-----------|---------------------------------------------------|
|           |                                                   |
| TBi-1     | Serpoint 1: Normally open (N.O.1) connection.     |
| TB1-2     | Setpoint 1. Normally closed (N.C.1) connection.   |
| T81-3     | Semonnul: Common 1 connection                     |
| TBt-4     | Serpoint 2: Normally open (N.O.2) connection.     |
| тві-5     | Setpoint 2: Normally closed (N.C.2) connection.   |
| TB1-6     | Semining 2: Common 2 connection                   |
| TB1-7     | ad High connection (No connection on              |
| ł         | de pewered units)                                 |
| тв1-8     | ac Low connection (+ Input on do powered units)   |
| TB1-9     | at Ground (de power return on de powered          |
|           | units)                                            |
| TB1-10    | Analog I veluge output                            |
| TB1-11    | Analog 2 current output                           |
| ТВ1-12    | Analog 3 ground                                   |
| T84-1     | <ul> <li>Excitation for input ■1 (+E1)</li> </ul> |
| 1 TB4-2   | + Signal for (nput #1 (+S1)                       |
| TB4-3     | Ground for input #1 (GND!)                        |
| TB4-4     | + Auxiliary for input #1 (+R1)                    |
| TB4-5     | <ul> <li>Auxiliary for input #2 (+32)</li> </ul>  |
| TB4-6     | Ground for input #2 (GND2)                        |
| TB4-7     | + Signal for input #2 (+S2)                       |
| TB4-8     | Excitation for input #2 (+E2)                     |
|           |                                                   |

#### 2.7 DISASSEMBLY

You may need to open up the meter for one of the following reasons:

- \* To check or change the 115 or 230 Vac power jumpers.
- \* To install or remove jumpers on the main board.

To remove and access the main board, follow these steps:

- 1. Disconnect the main power from the meter.
- 2. Remove the back case cover.
- 3. Lift the back of the main board upwards and slide it out of the case.

#### **SECTION 3. GETTING STARTED**

The meter has no power-on switch, so it will be in operation as soon as you apply power.

#### 3.1 RATING/PRODUCT LABEL

This label is located on top of the meter housing.

### **3.2 MAIN BOARD POWER JUMPERS** (refer to Figures 3-1 & 3-2)

To check voltage jumpers, or to change from 115 V to 230 Vac:

1. Remove the main board from the case.

2. Locate the solder jumpers W1, W2, and W3 (located near the edge of the main board alongside the transformer - refer to Figure 3-1).

3. If you power requirement is **115 Vac, solder jumpers W1 and W3 should be wired, but jumper W2 should not.** If your power requirement is **230 Vac, solder jumper W2 should be wired, but jumpers W1 and W3 should not.** 

Note: W4 jumper is not used.

#### 3.2 MAIN BOARD POWER JUMPERS (Continued)

Figure 3-1 shows the location of solder jumpers W1 through W4.

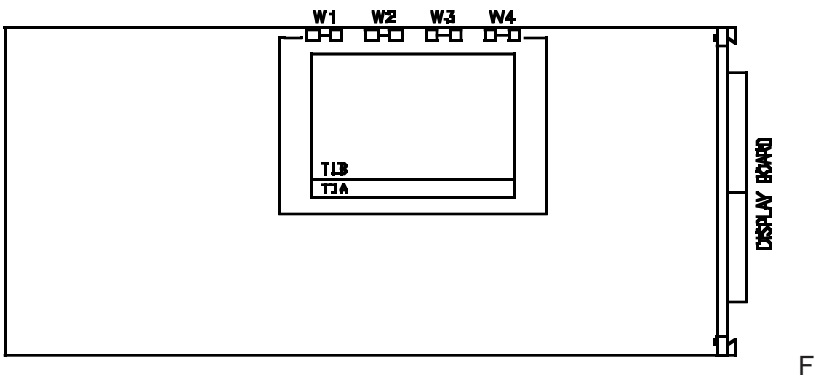

igure 3-1. Main Board Jumpers (W1, W2, W3, W4)

Figure 3-2 shows the TB4 cover and the location of jumper positions on the main board.

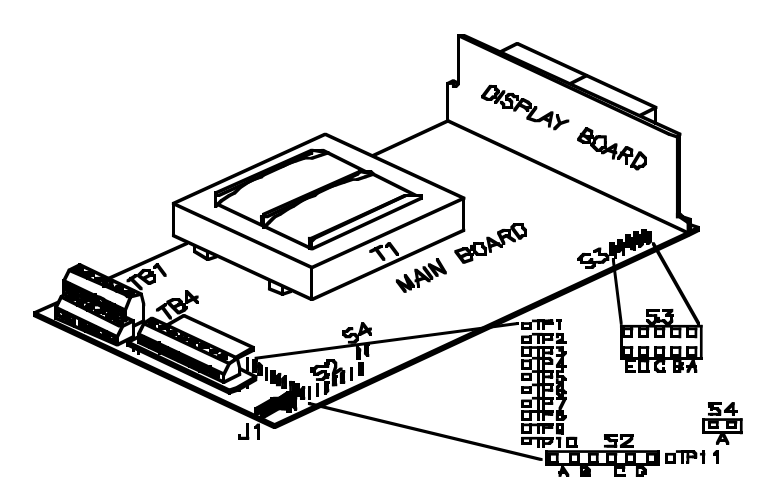

Figure 3-2. Main Board Jumper Positions

#### 3.2 MAIN BOARD POWER JUMPERS (Continued)

S2 jumpers are for sensor break indications (refer to Figure 3-2):

- \* S2A jumper is not used.
- \* S2B jumper is for positive sensor break on input 1 (i.e. heating)
- \* S2C jumper is for positive sensor break on input 2 (i.e. heating)
- \* S2D jumper is not used.

S3 jumpers are used for the following (refer to Figure 3-2):

- \* To enable or disable the front-panel push-buttons
- \* To allow for an extremely low resistance load for analog output
- \* To disable the **MENU** button
- \* To perform calibration procedure

Test pins TP1 - TP11 are for testing purposes. Do not use these pins as reading errors may result.

| JUMPER | DESCRIPTION                                                                                                    |
|--------|----------------------------------------------------------------------------------------------------|
| 53-A   | Install to enable front-panel push buttons. Remove to disable all front-panel push-buttons                                                         |
| S3-B   | Removed. Install for meter calibration.                                                                                                    |
| \$3-C  | Normally removed, install for analog voltage output when<br>load has less than 1 KD impedance. Care should be taken<br>when installing this jumper |
| 53-D   | Removed, Not used.                                                                                                    |
| 53-E   | If installed without \$3.8, the MENU builton locks out (while in the run mode, pressing the MENU builton results in the display showing "LOCK".)   |

Table 3-1. S3 Jumper Functions

Note: S4 jumper is not used.

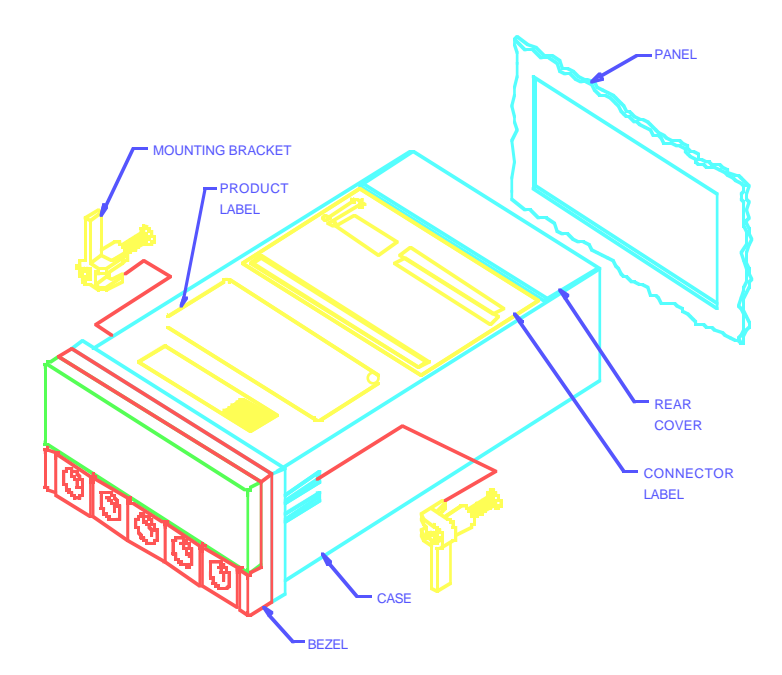

Figure 3-3. Meter - Exploded View

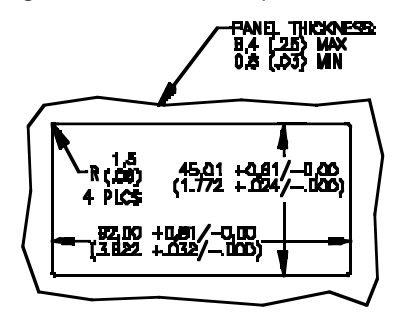

Figure 3-4. Panel Cut-Out

- 1. Cut a hole in your panel, as shown in Figure 3-3. For specific dimensions refer to Figure 3-4.
- 2. Insert the meter into the hole. Be sure the front bezel is flush to the panel.
- 3. Proceed to Section 3.4 to connect your sensor input and main power.

#### 3.4 CONNECTING SENSOR INPUT

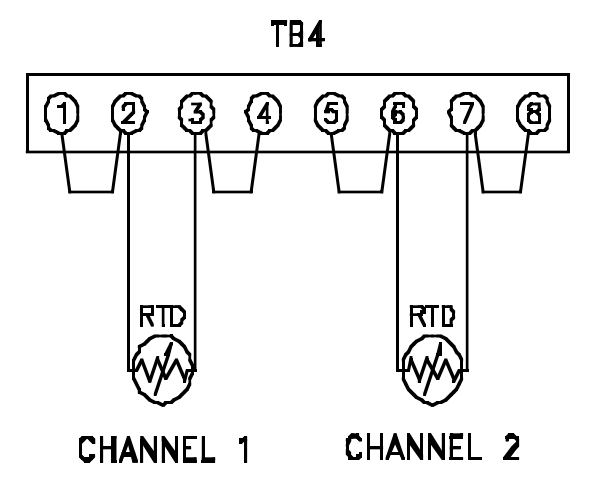

Figures 3-5 through 3-7 illustrate how to connect your power sensors.

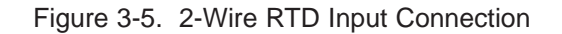

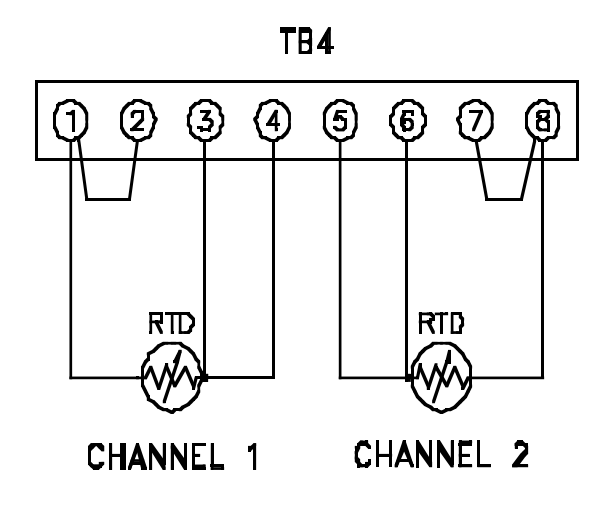

Figure 3-6. 3-Wire RTD Input Connection

Note: Install plastic cover after RTD connection.

#### 3.4 CONNECTING SENSOR INPUT (Continued)

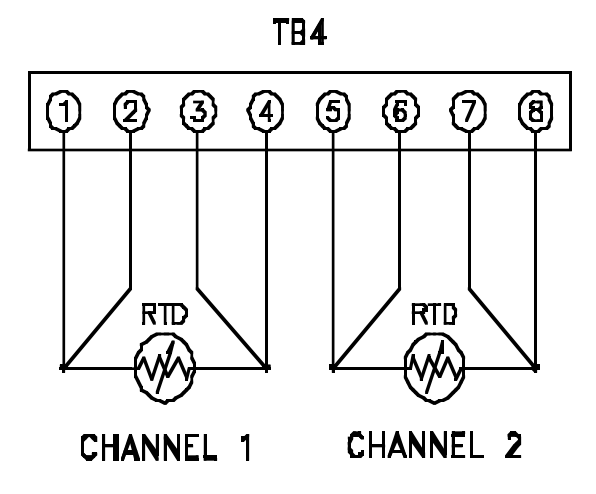

Figure 3-7. 4-Wire RTD Input Connection

3.5 CONNECTING MAIN POWER

Connect the ac main power connections as shown in Figure 3-8.

WARNING: Do not connect ac power to your meter until you have completed all input and output connections. Failure to do so may result in injury!

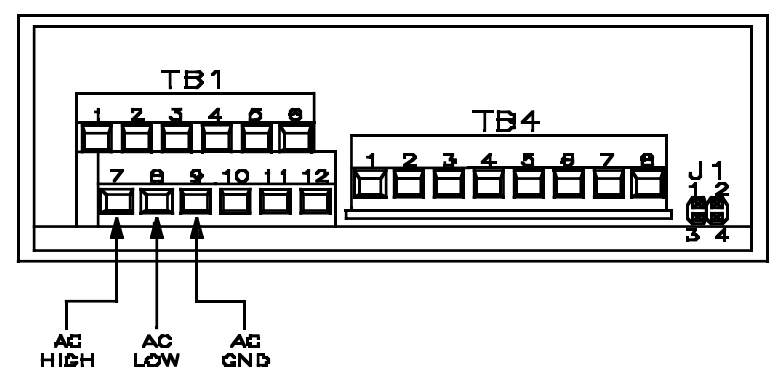

Figure 3-8. Main Power Connections (ac)

#### 3.5 CONNECTING MAIN POWER (Continued)

Table 3-2 shows the wire color and respective terminal connections for both USA and Europe.

Table 3-2. ac Power Connections

Connect the dc main power connections as shown in Figure 3-9.

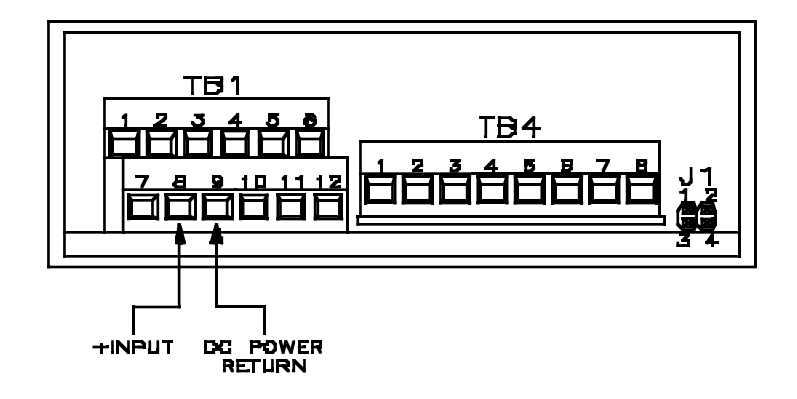

Figure 3-9. Main Power Connections (dc)

#### 3.6 CONNECTING ANALOG AND RELAY OUTPUT

If you have purchased a meter with analog or dual relay output, refer to the following drawings for output connections.

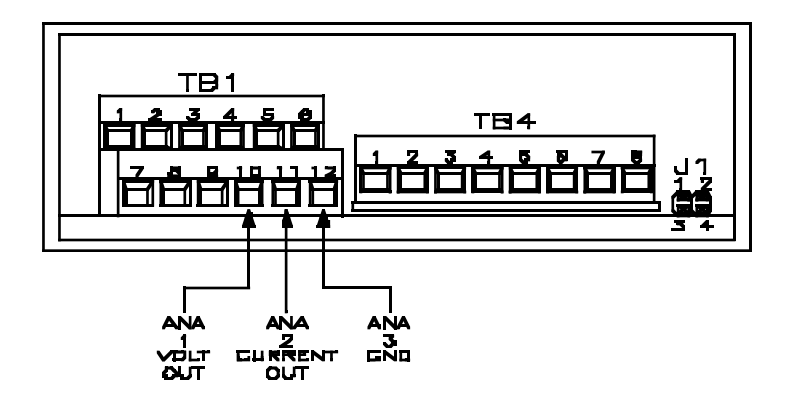

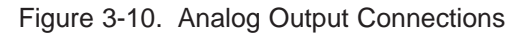

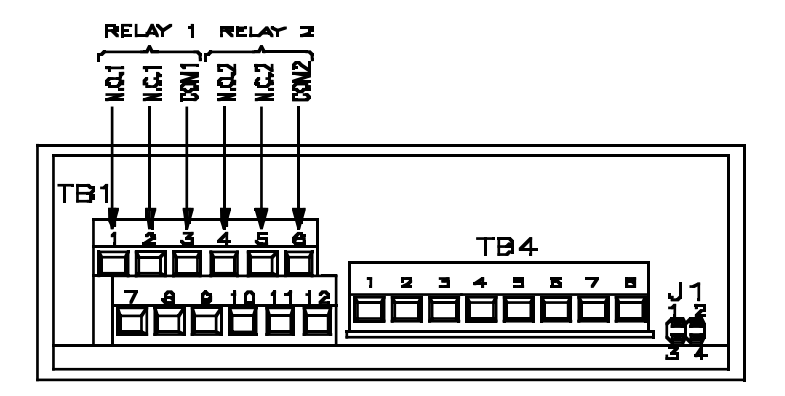

Figure 3-11. Relay Output Connections

#### SECTION 4. CONFIGURING THE METER

Refer to Table 9-1 for a summary list of menu configuration.

#### 4.1 SELECTING THE INPUT TYPE (INPT)

To select your appropriate input type signal:

| 1. | Press the <b>MENU</b> button. "INPT" appears.                                                                                                 |
|----|----------------------------------------------------------------------------------------------------|
|    |                                                                                                    |
| 2. | Press the _/DEV button. One of the following input types flash (current setting):                                                             |
| *  |                                                                                                    |
| *  | <b>385.3</b> (2-wire DIN (CD) (default)                                                                                                    |
| *  | 385.4 (4-wire DIN RTD)                                                                                                    |
| *  | 392.2 (2-wire NIST RTD)                                                                                                    |
| *  | 392.3 (3-wire NIST RTD)                                                                                                    |
| *  | 392.4 (4-wire NIST RTD)                                                                                                    |
| 3. | Press the _/T1/T2/ _ button to scroll through available choices.                                                                              |
| 4. | Press the <b>MENU</b> button to store your choice. The meter momentarily shows " <b>STRD</b> ", followed by " <b>DEC.P</b> " (Decimal point). |
|    | 4.2 SELECTING A DECIMAL POINT POSITION (DEC.P)                                                                                                |

To select a decimal point display position:

1.

Press the **MENU** button until "**DEC.P**" appears.

#### 4.2 SELECTING A DECIMAL POINT POSITION (DEC.P) (Continued)

| 2.     | Press the _/DEV button. The meter shows one of the following:                                                                                         |
|--------|----------------------------------------------------------------------------------------------------|
| k<br>k | FFFF. (1 degree resolution)<br>FFF.F (.1 degree resolution) (default)                                                                                 |
| 3.     | Press the _/T1/T2/ _ button to scroll between available choices.                                                                                      |
| 4.     | Press the <b>MENU</b> button to store your choice. The meter momentarily shows " <b>STRD</b> ", followed by " <b>RD.CF</b> " (Reading Configuration). |
|        |                                                                                                    |

**Note 1:** When you change the decimal position the meter adjusts setpoints, deadbands, proportional band, and manual reset values. These adjustments are made according to the new decimal point. If one or more of these values overflows, the meter flashes "**ER2**" when you store new decimal point position value.

**Note 2:** When you select .1 degree resolution **(FFF.F)**, the meter automatically adjusts its decimal point to 1 degree if the value on the display exceeds 999.9, or becomes less than -199.9.

4.3 SELECTING READING CONFIGURATION (RD.CF)

To select if your meter shows in <sup>O</sup>F (Fahrenheit) or <sup>O</sup>C (Celsius):

| 1. | Press the <b>MENU</b> button until " <b>RD.CF</b> " appears.                   |
|----|--------------------------------------------------------------------------------|
| 2. | Press the _/DEV button. The meter shows one of the following:                  |
| *  | " <b>R.1=F" (<sup>0</sup>F)</b> (default)<br>" <b>R.1=C"</b> ( <sup>0</sup> C) |
| 3. | Press the _/T1/T2/ _ button to toggle between available choices.               |

#### 4.3 SELECTING READING CONFIGURATION (RD.CF) (Continued)

(Setpoint 1 Configuration).

Press the MENU button to store your selection. The meter momentarily shows "STRD", followed by "S1.CF"

|    | 4.4 SETTING SETPOINT 1 CONFIGURATION (S1.CF)                                                                                                   |
|----|----------------------------------------------------------------------------------------------------|
|    | Setpoint 1 is not active unless your meter has dual relay output capabilities. The LED's will display whether the Setpoint 1 is active or not. |
|    | You may use Setpoint 1 Configuration ("S1.CF") for the following:                                                                              |
| *  | To set the setpoint's active band above or below your chosen value                                                                             |
| *  | To select whether the setpoint operation is latched or unlatched                                                                               |
| *  | To assign Setpoint 1 to T1, T2 or T1 - T2                                                                                                    |
| 1. | Press the <b>MENU</b> button until the meter shows "S1.CF".                                                                                    |
| 2. | Press the _/DEV button. The meter shows one of the following:                                                                                  |
|    | <ul> <li><i>"S.1=A" (Active above the setpoint)</i> (default)</li> <li><i>"S.1=B"</i> (Active below the setpoint)</li> </ul>                   |
| 3. | Press the _/T1/T2/ _ button to toggle between available choices.                                                                               |
| 4. | Press the _/DEV button again. The meter shows one of the following:                                                                            |
|    |                                                                                                    |

\* **"S.2=L"** (Setpoint 1 latched) \* **"S.2=U"** (Setpoint 1 unlatched) (default)

#### 4.4 SETTING SETPOINT 1 CONFIGURATION (S1.CF) (Continued)

| 5. | Press the _/T1/T2/ _ button to toggle between available choices.                                                                                                    |
|----|----------------------------------------------------------------------------------------------------|
| 6. | Press the _/DEV button. The meter shows one of the following:                                                                                                    |
|    | <ul> <li><i>"S.3=0" (Setpoint 1 assigned to T1 - T2)</i> (default)</li> <li><i>"S.3=1"</i> (Setpoint 1 assigned to T1)</li> <li><i>"S.3=2"</i> (Setpoint 1 assigned to T2)</li> </ul> |
| 7. | Press the _/T1/T2/ _ button to scroll among the available choices.                                                                                                    |
| 8. | Press the <b>MENU</b> button to store your choice(s). The meter momentarily shows " <b>STRD</b> ", followed by " <b>S2.CF</b> " (Setpoint 2 Configuration).                           |
|    | 4.5 SETTING SETPOINT 2 CONFIGURATION (S2.CF)                                                                                                    |
|    | Setpoint 2 is not active unless your meter has dual relay output capabilities. The LED's will display whether the Setpoint 2 is active or not.                                        |
|    | You may use Setpoint 2 Configuration ("S2.CF") for the following:                                                                                                    |
| *  | To set the setpoint's active band above or below your chosen value                                                                                                    |
| *  | To select whether the setpoint operation is latched or unlatched                                                                                                    |
| *  | To assign Setpoint 2 to T1, T2 or T1 - T2                                                                                                    |
| 1. | Press the <b>MENU</b> button until the meter shows "S2.CF".                                                                                                    |
| 2. | Press the _/DEV button. The meter shows one of the following:                                                                                                    |
|    | * "S.1=A" (Active above the setpoint) (default)                                                                                                    |

\* "S.1=B" (Active below the setpoint) (default)

#### 4.5 SETTING SETPOINT 2 CONFIGURATION (S2.CF) (Continued)

| 3.          | Press the _/T1/T2/ _ button to toggle between available choices.                                                           |  |  |  |
|-------------|----------------------------------------------------------------------------------------------------|--|--|--|
| 4.          | Press the _/DEV button again. The meter shows one of the following:                                                        |  |  |  |
| *           | <pre>"S.2=L" (Setpoint 1 latched) "S.2=U" (Setpoint 1 unlatched)</pre> (default)                                           |  |  |  |
| 5.          | Press the _/T1/T2/ _ button to toggle between available choices.                                                           |  |  |  |
| 6.          | Press the _/DEV button. The meter shows one of the following:                                                              |  |  |  |
| *<br>*<br>* | "S.3=0" (Setpoint 2 assigned to T1 - T2) (default) "S.3=1" (Setpoint 2 assigned to T1) "S.3=2" (Setpoint 2 assigned to T2) |  |  |  |
| 7.          | Press the _/T1/T2/ _ button to scroll among the available choices.                                                         |  |  |  |
| 8.          | Press the <b>MENU</b> button to store your selection(s). The meter momentarily shows "STRD", followed by                   |  |  |  |

"S1.DB" (Setpoint 1 Deadband).

#### 4.6 SETTING THE SETPOINT 1 DEADBAND (S1.DB)

Deadband 1 is not active unless your meter has dual relay output capabilities. The LED's will display whether the Deadband 1 is active or not.

To set the deadband (hysteresis) of Setpoint 1. Default value is 0003.

Press the **MENU** button until the meter shows "S1.DB".

- 2. Press the \_/DEV button. The meter shows the last stored number (0000 through 9999) with flashing 4th digit.
- 3. Press the \_/T1/T2/ \_ button to change the value of the flashing digit. If you continue to press the \_/T1/T2/ \_ button, the flashing digit's value continues to change.

#### 4.6 SETTING THE SETPOINT 1 DEADBAND (S1.DB) (Continued)

4.

Press the \_/DEV button to scroll to the next digit.

5. Press the **MENU** button to store your selection. **"STRD"** momentarily shows, followed by **"S2.DB"** (Setpoint 2 Deadband)

#### 4.7 SETTING THE SETPOINT 2 DEADBAND (S2.DB)

Deadband 2 is not active unless your meter has dual relay output capabilities. The LED's will display whether the Deadband 2 is active or not.

To set the deadband (hysteresis) of Setpoint 2. Default value is 0003.

1.

Press the **MENU** button until the meter shows "S2.DB".

2. Press the \_/DEV button. The meter shows the last stored number (0000 through 9999) with flashing 4th digit.

3. Press the \_/T1/T2/ \_ button to change the value of the flashing digit. If you continue to press the \_/T1/T2/ \_ button, the flashing digit's value continues to change.

4. Press the \_/DEV button to scroll to the next digit.

5. Press the **MENU** button to store your selection. The meter momentarily shows "**STRD**", followed by Cold Junction Offset if you have a standard meter or "**OT.CF**" (Output Configuration) if you have analog output capabilities.

#### 4.8 SELECTING OUTPUT CONFIGURATION (OT.CF)

| Outp | Output Configuration is not active unless your meter has analog output capabilities. The menu will display whether analog output is present or not. |                                                                                                    |  |  |  |  |
|------|----------------------------------------------------------------------------------------------------|----------------------------------------------------------------------------------------------------|--|--|--|--|
|      |                                                                                                    | Use Output Configuration ("OT.CF") to select the following:                                                                                |  |  |  |  |
| *    |                                                                                                    | To enable or disable the analog output                                                                                                    |  |  |  |  |
| *    |                                                                                                    | To determine if the analog output is current or voltage                                                                                    |  |  |  |  |
| *    |                                                                                                    | To determine if the analog output is proportional to the display<br>or to the error (the difference between reading and setpoint<br>value) |  |  |  |  |
|      |                                                                                                    | 4.8.1 Enabling or Disabling the Analog Output                                                                                              |  |  |  |  |
|      |                                                                                                    | To enable or disable the analog output, follow these steps:                                                                                |  |  |  |  |
| 1.   |                                                                                                    | Press the <b>MENU</b> button until the meter shows "OT.CF".                                                                                |  |  |  |  |
| 2.   |                                                                                                    | Press the _/DEV button. The meter shows one of the following:                                                                              |  |  |  |  |
| *    |                                                                                                    | <pre>"O.1=D" (Analog output disabled) "O.1=E" (Analog output enabled)</pre> (default)                                                      |  |  |  |  |
| 3.   |                                                                                                    | Press the _/T1/T2/ _ button to toggle between available choices.                                                                           |  |  |  |  |
| Л    | Prose the                                                                                                    | /DEV button to select applied output as current/voltage or press the MENU button to store your                                             |  |  |  |  |

Press the \_/DEV button to select analog output as current/voltage or press the MENU button to store your selection. The meter momentarily shows "STRD", followed by "OT.SO" (refer to Section 4.12), or "P.BND" (refer to Section 4.10 - Proportional Band).

#### 4.8.2 Selecting Analog Output as Current or Voltage

| 1.         | Press the _/DEV button. The meter shows one of the following:                                                                                                    |  |  |  |  |
|------------|----------------------------------------------------------------------------------------------------|--|--|--|--|
| *          | <pre>"O.2=V" (Analog output = voltage) "O.2=C" (Analog output = current) (default)</pre>                                                                                                    |  |  |  |  |
| 2.         | Press the _/T1/T2/ _ button to toggle between available choices.                                                                                                    |  |  |  |  |
| 3.<br>prop | Press the <b>_/DEV</b> button to select analog signal output/<br>proportional control <b>or</b> press the <b>MENU</b> button to store your choice(s). The meter momentarily shows <b>"STRD"</b> , fol-<br>lowed by <b>"OUT"</b> . |  |  |  |  |
|            | 4.8.3 Selecting Analog Output or Proportional Control                                                                                                    |  |  |  |  |
| Т          | o select if the meter is to transmit an analog signal out (equal to your display), or serve as a proportional con-<br>troller:                                                                                                    |  |  |  |  |
| 1.         | Press the _/DEV button. The meter shows one of the following (default is 0.3=A):                                                                                                    |  |  |  |  |
| *          | "O.3=A" (Analog output is proportional to the display) "O.3=P" (Analog output is proportional to the error = display - Setpoint 1)                                                                                                |  |  |  |  |
| 2.         | Press the _/T1/T2/ _ button to toggle between available choices.                                                                                                    |  |  |  |  |
| За.        | If you select <b>O.3=A</b> , press the <b>MENU</b> button to store your selections. The meter momentarily shows " <b>STRD</b> ", followed by " <b>OUT</b> ".                                                                      |  |  |  |  |
| 3b.        | If you select <b>O.3=P</b> , press the _/ <b>DEV</b> button. The meter shows one of the following:                                                                                                    |  |  |  |  |
| *          | <b>"O.4=D"</b> (Proportional analog output is <b>DIRECT ACTING</b> )<br><b>"O.4=R"</b> (Proportional analog output is <b>REVERSE ACTING</b> ).                                                                                    |  |  |  |  |

# 4.8.3 Selecting Analog Output or Proportional Control (Continued)

| 4. | Press the _/T1/T2/ _ button to toggle between available choices.                                                                                                    |  |  |  |  |  |  |
|----|----------------------------------------------------------------------------------------------------|--|--|--|--|--|--|
| 5. | Press the <b>MENU</b> button to store your selections. The meter momentarily shows "STRD", followed by "OUT".                                                                         |  |  |  |  |  |  |
| А  | Additionally, if you select <b>O.2=V</b> (Analog output to be voltage), press the <b>_/DEV</b> button. The meter shows one of the following:                                          |  |  |  |  |  |  |
|    | <ul> <li>* "O.5=F" (Proportional 0-10 V analog output)</li> <li>* "O.5=H" (Proportional 0-5 V analog output).</li> </ul>                                                              |  |  |  |  |  |  |
| 6. | Press the _/T1/T2/ _ button to toggle between available choices.                                                                                                    |  |  |  |  |  |  |
| 7. | Press the MENU button to store your choices. The meter momentarily shows "STRD", followed by "OUT<br>(Analog Output Routing).                                                         |  |  |  |  |  |  |
|    | 4.9 ROUTING ANALOG OUTPUT (OUT)                                                                                                    |  |  |  |  |  |  |
|    | Use Analog Output Routing <b>(OUT)</b> to choose which value ( <b>T1, T2</b> or <b>T1 - T2</b> ) to route to the Analog Output. The meter recognizes this value as the reading value. |  |  |  |  |  |  |
| 1. | Press the _/DEV button. The meter flashes one of the following (current setting):                                                                                                    |  |  |  |  |  |  |
|    | <ul> <li>T1 Channel 1 Temperature Reading</li> <li>T2 Channel 2 Temperature Reading</li> <li>T1 - T2 Differential Reading (default)</li> </ul>                                        |  |  |  |  |  |  |
| 2. | Press the _/T1/T2/ _ button to scroll between available choices.                                                                                                    |  |  |  |  |  |  |

#### 4.9 ROUTING ANALOG OUTPUT (OUT) (Continued)

 Press the MENU button to store your selection. The meter momentarily shows "STRD", followed by "P.BND" (Proportional Band if 0.3=P) or "OT.S.O" (Output Scale and Offset if 0.3=A) Note: Selected item will also be considered for the deviation value (refer to Section 5 - Deviation Mode).

#### 4.10 SELECTING PROPORTIONAL BAND (P.BND)

Proportional Band is not active unless your meter has analog output capabilities. The menu will display whether analog output is present or not. A proportional controller's output is linearly proportional to the change of the error signal, whenever the signal is within 2 prescribed values (Proportional Band).

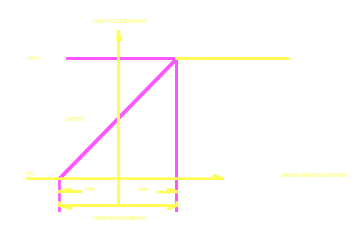

Figure 4-1. Proportional Band

There are three (3) points of interest on the proportional controller transfer curve. The first is the magnitude of the error signal that drives the controller to FULL ON (e.g. 20 mA out for 4-20 mA). The second is the magnitude of the error signal that drives the controller output to full off (e.g. 4 mA out on 4-20 mA). These two (2) points need not be equally spaced on either side of the zero error point. The third is the factor that determines where these two (2) points fall. This factor is called the "**Offset**" and it is the output value of the controller which causes zero error.

#### 4.10 SELECTING PROPORTIONAL BAND (P.BND) (Continued)

If A is the controller gain then,

#### Proportional Band= <u>Max. out - Min. out</u>

#### CONTROLLER OUT = A \* ERROR + OFFSET

To select the proportional band for your proportional controller.

Press the **MENU** button until the meter shows "P.BND".

1.

4.

2. Press the \_/DEV button. The meter shows the last stored number (0000 through 9999) with flashing 4th digit.

3. Press the \_/T1/T2/ \_ button to change the value of the flashing digit. If you continue to press the \_/T1/T2/ \_ button, the flashing digit's value will continue to change.

Press the \_/DEV button to scroll to the next digit.

5. Press the **MENU** button to store your selection. The meter momentarily shows "**STRD**", followed by "**M.RST**" (Manual Reset).

Note 1: The meter only shows "P.BND" only if you select analog output as proportional.

**Note 2:** If the meter is in 1 degree resolution and you select an odd value for the proportional band, your actual proportional band will be one minus the selected value. For example, if you select a proportional value of 25, the actual proportional band will be 2 X 12 which is 24.

#### 4.11 USING MANUAL RESET (M.RST)

Manual Reset is not active unless your meter has analog output capabilities. The menu will display whether analog output is present or not. This feature allows you to offset the error that may occur within your setpoint. To determine the amount of error, you must compare your display value to the Setpoint 1 value. The difference between these two values will be the amount of error that you may want to enter into Manual Reset (**M.RST**).

| 1. | Press the <b>MENU</b> button until the meter shows " <b>M.RST</b> ".                                     |
|----|----------------------------------------------------------------------------------------------------|
| 2. | Press the _/DEV button. The meter shows last stored number (-1999 through 9999) with flashing 4th digit. |

- 3. Press the \_/T1/T2/ \_ button to change the value of the flashing digit. If you continue to press the \_/T1/T2/ \_ button, the flashing digit's value continues to change.
- 4. Press the **\_/DEV** button to scroll to the next digit.
- 5. Press the **MENU** button to store your selection. The meter momentarily shows "**STRD**", followed also momentarily by "**RST**" (Reset). The meter then shows "**T1.OF**" (RTD Temperature Offset) (refer to Section 4.13).

Note: The meter only shows "M.RST" if you select analog output as proportional.

### 4.12 SCALING THE ANALOG OUTPUT (OUTPUT SCALE AND OFFSET - OT.S.O)

Output Scale and Offset **(OT.S.O.)** is not active unless your meter has analog output capabilities. The menu will display whether analog output is present or not. Output Scale and Offset **(OT.S.O)** scales the analog output to be equal to the meter's display and/or any engineering units you require. You may scale the output for direct (4-20 mA, 0-10 V, etc) or reverse acting (20-4 mA, 10-0 V, etc).

Note: The meter only shows "OT.S.O" if you select analog output as a retransmission of temperature.

| 1. | Press the <b>MENU</b> button until the meter shows " <b>OT.S.O</b> ".                                                                                                    |  |  |  |  |
|----|----------------------------------------------------------------------------------------------------|--|--|--|--|
| 2. | Press the _/DEV button. The meter shows "RD 1" (Read 1).<br>Note: This is your first point of display reading. Read 1 value is the low value.                                   |  |  |  |  |
| 3. | Press the _/DEV button again. The meter shows the last stored number (-1999 through 9999) with flashing 4th digit.                                                              |  |  |  |  |
| 4. | Press the _/T1/T2/ _ button to change the value of Read 1.                                                                                                    |  |  |  |  |
| 5. | Press the _/DEV button to scroll to the next digit.                                                                                                    |  |  |  |  |
| 6. | Press the <b>MENU</b> button to store your selection. The meter shows " <b>OUT.1</b> " (Output 1). <i>Note:</i> This starting analog signal corresponds to your Read 1 display. |  |  |  |  |
| 7. | Press the _/DEV button. The meter shows the selected output.                                                                                                    |  |  |  |  |

**Note:** If you select "**0.2=V**" for voltage, the maximum signal you may select is 10.00 for an 0-10 Vdc signal output. If you select "**0.2=C**" for current, the maximum signal you may select is 20.00 for a 0-20 or 4-20 mA dc signal output.

#### 4.12 SCALING THE ANALOG OUTPUT (OUTPUT SCALE AND OFFSET - OT.S.O) (Continued)

8. Press the \_/T1/T2/ \_ button to enter the output 1 signal selection. If you continue to press the \_/T1/T2/ \_ button, the flashing digit's value continues to change.

9. Press the \_/DEV button to scroll to the next digit.

10. Press the **MENU** button to store your selection. The meter shows "**RD 2**" (Read 2). *Note: This is your second point of display reading. Read 2 is the high value.* 

11. Press the \_/DEV button. The meter shows the last stored number (-1999 through 9999) with flashing 4th digit.

12. Press the \_/T1/T2/ \_ button to change the value of the flashing digit. If you continue to press the \_/T1/T2/ \_ button, the flashing digit's value continues to change.

13. Press the \_/DEV button to scroll to the next digit.

14. Press the **MENU** button to store your selection. The meter shows "**OUT.2**" (Output 2). *Note:* This analog signal should correspond to your Read 2 display.

15. Press the \_/DEV button. The meter shows the selected output. *Note:* If you select "O.2=V" for voltage, the maximum signal you may select is 10.00 for an 0-10 Vdc signal output. If you select "O.2=C" for current, the maximum signal you may select is 20.00 for a 0-20 or 4-20 mA dc signal output.

#### 4.12 SCALING THE ANALOG OUTPUT (OUTPUT SCALE AND OFFSET - OT.S.O) (Continued)

| 16. | . Press the _/T1/T2/ _ button to change the value of the flashing digit. If you continue to press the _/T1/T2/ _ button, the flashing digit's value continues to change.                                                                                           |  |  |  |  |  |
|-----|----------------------------------------------------------------------------------------------------|--|--|--|--|--|
| 17. | Press the _/DEV button to scroll to the next digit.                                                                                                    |  |  |  |  |  |
| 18. | Press the <b>MENU</b> button to store your selection. The meter momentarily shows " <b>STRD</b> " followed also momen-<br>tarily by " <b>RST</b> " (Hard Reset). The meter then shows " <b>T1.0F</b> " (RTD Temperature Offset Error Correction for<br>channel 1). |  |  |  |  |  |
| CA  | CAUTION: If the meter shows all flashing values on any item, the value has overflowed. Press the _/T1/T2/ _ but-<br>ton to start new values.                                                                                                    |  |  |  |  |  |
|     | Example for Output Scale and Offset                                                                                                    |  |  |  |  |  |
| Yo  | You want to send 4 - 20 mA output for 0 to 450.0 <sup>0</sup> Fahrenheit. The meter has .1 degree resolution. Complete the following steps:                                                                                                    |  |  |  |  |  |
| 1.  | Press the <b>MENU</b> button until the meter shows "OT.S.O".                                                                                                    |  |  |  |  |  |
| 2.  | Press the _/DEV button. The meter shows "RD 1" (Read 1).                                                                                                    |  |  |  |  |  |
| 3.  | Press the <b>_/DEV</b> button again to show the existing value.                                                                                                    |  |  |  |  |  |

#### Example for Output Scale and Offset (Continued)

| 4.  | Change the value of Read 1 to 000.0 by pressing the _/T1/T2/ _ and _/DEV buttons.                            |  |  |  |  |  |
|-----|----------------------------------------------------------------------------------------------------|--|--|--|--|--|
| 5.  | Press the <b>MENU</b> button to store your selection. The meter shows "OUT.1" (Output 1).                    |  |  |  |  |  |
| 6.  | Press the _/DEV button to show the existing value.                                                           |  |  |  |  |  |
| 7.  | Change the value of Output 1 to 04.00 by pressing the _/T1/T2/ _ and _/DEV buttons.                          |  |  |  |  |  |
| 8.  | Press the MENU button to store your selection. The meter shows "RD 2" (Read 2).                              |  |  |  |  |  |
| 9.  | Press the _/DEV button to show the existing value.                                                           |  |  |  |  |  |
| 10. | Change the value of Read 2 to 450.0 by pressing the _/T1/T2/ _ and _/DEV buttons.                            |  |  |  |  |  |
| 11. | Press the <b>MENU</b> button to store your selection. The meter shows "OUT.2" (Output 2).                    |  |  |  |  |  |
| 12. | Press the _/DEV button to show the existing value.                                                           |  |  |  |  |  |
| 13  | Change the value of Output 2 to 20.00 by pressing the _/T1/T2/ _ and _/DEV buttons.                          |  |  |  |  |  |
| 14. | Press the <b>MENU</b> button to store your selection. The meter shows " <b>T1.OF</b> " (Temperature Offset). |  |  |  |  |  |

### 4.13 RTD TEMPERATURE OFFSET ERROR CORRECTION (T1.OF, T2.OF)

"T1.OF" and "T2.OF" enables you to compensate any temperature offset error due to the RTD transducer error for channel 1 and/or channel 2:

Offset = Actual Temperature - Display Temperature

You can calibrate for the offset at any temperature in the RTD range.

- 1. Press the **MENU** button until the meter shows **"T1.OF"**.
- 2. Press the **DEV** button. The meter shows previous channel 1 offset value with flashing 4th digit.
- 3. Press the **DEV** button again. The meter shows channel 1 reading temperature, with no digit flashing.
- 4a. If the value is correct, press the **MENU** button. The meter will show "**STRD**" and 0 value will be entered at offset.
- 4b. If the value is not correct, enter the actual temperature using the \_/DEV button to scroll from left to right through the digital display and the \_/T1/T2/ \_ button to change the value of the flashing digit. If you continue to press the \_/T1/T2/ \_ button, the flashing digit's value continues to change.

5.

Press the **MENU** button to store value. The meter shows "**T2.OF**".

#### 4.13 RTD TEMPERATURE OFFSET ERROR CORRECTION (T1.OF, T2.OF) (Continued)

- 6. Press the **DEV** button. The meter shows previous channel 2 offset value with flashing 4th digit.
- 7. Press the **DEV** button again. The meter shows the channel 2 reading temperature, with no digit flashing.
- 8a. If the value is correct, press the **MENU** button. The meter will show "**STRD**" and 0 value will be entered at offset.
- 8b. If the value is not correct, enter the actual temperature using the \_/DEV button to scroll from left to right through the digital display and the \_/T1/T2/ \_ button to change the value of the flashing digit. If you continue to press the \_/T1/T2/ \_ button, the flashing digit's value continues to change.
- 9. Press the **MENU** button to store the value. The meter than resets ("**RST**") and returns to the run mode.
- **Note 1:** The temperature unit is either Celsius or Fahrenheit and will always show at 0.1<sup>0</sup> resolution and automatically change to 1<sup>0</sup> if it is necessary.

#### *Note 2:* The Maximum/Minimum <u>offset</u> value is \_ 10.0<sup>0</sup> Celsius

(\_ 18.0<sup>0</sup> Fahrenheit). If offset exceeds the limit, the meter flashes "ER 3" and previous offset is not changed.

#### SECTION 5. ACCESSING THE DEVIATION MODE (DEV)

The deviation value is the difference between the reading value and Setpoint 1. The reading value may be Channel 1 Temperature reading (T1), Channel 2 Temperature reading (T2), or the differential reading (T1 - T2). The reading value is specified by the "**OUT**" main menu item (refer to Section 4.9).

To access the deviation mode:

- 1. In the run mode, press the **\_/DEV** button. The meter momentarily shows "**DEV**", followed by the blinking deviation value.
- 2. If the meter is set up to transmit an analog signal out ("**0.3=A**" in Output Configuration sets up the meter to transmit an analog signal out), press the **RESET** button to exit the deviation mode and display "**RUN**".

If the meter serves as a proportional controller ("**0.3=P**" in Output Configuration sets up the meter to serve as a proportional controller - refer to Section 7), press the **RESET** button to tune the proportional controller. The meter shows "**TUNE**". "**TUNE**" is active if your meter has analog output capabilities.

#### SECTION 6. SELECTING METER DISPLAY

You may select one of two display reading modes:

- \* Normal Reading
- \* +/- OPN Reading

1. If you select a decimal point for .1 degree resolution, the meter shows every value with the .1 degree unless this value is overflowed. If the value is overflowed, the value's decimal point (only) automatically changes to read 1 degrees resolution.

2. Display reading is normal unless either T1 or T2 input goes outside the RTD range, or there is a sensor break. If either of these conditions occur, the meter shows +OPN or -OPN according to the input value (refer to Table 6-1).

| T1     | T2     | T1 - T2 |
|--------|--------|---------|
| - Open | Normal | +Open   |
| -Open  | Normal | -Open   |
| Normal | +Open  | Open    |
| Normal | -Open  | -Open   |
| +Open  | -Open  | +Open   |
| •Open  | -Open  | -Open   |
| +Open  | -Орел  | *Open   |
| -Орев  | +Open  | Open    |

| Table 6-1 | Truth  | Table fo | r Display | / Values |
|-----------|--------|----------|-----------|----------|
|           | . muun | Table 10 | n Display | values   |

#### SECTION 6. SELECTING METER DISPLAY (Continued)

### SECTION 7. TUNING THE PROPORTIONAL CONTROLLER

The Proportional Controller is not active unless your meter has analog output capabilities. The menu will display whether analog output is present or not. To tune the proportional controller, select proportional on Output Configuration 0.3=P (refer to Section 4.8.3) prior to tuning your controller. Include the meter in the process loop and turn on the meter. Allow enough time for the system to settle, then do the following:

1. Press the \_/DEV button. The meter momentarily shows "DEV" followed by a blinking value. This is the deviation (error) between Reading and Setpoint 1 values. If zero shows there is no error and your controller is tuned. If a value other than zero shows, proceed with step 2.

2. Press the **RESET** button. The meter shows "**TUNE**", tuning your controller and canceling any error. Once tuned, "**RST**" displays and meter returns to the run mode.

3. Allow enough time for process to settle. Press the **/DEV** button. Verify that the blinking value is zero. If the blinking value is not zero, repeat step 2.

#### SECTION 8. DISPLAY MESSAGES

#### Table 8-1. Display Messages

#### Table 8-1. Display Messages

| Message | Description                                                                                                    |
|---------|----------------------------------------------------------------------------------------------------|
| RST     | Hand (pawer on) Resit                                                                                                    |
| INPT    | Сприл Тур#                                                                                                    |
| DEC P   | Decend Post                                                                                                    |
| RDCF    | Readuring Charlingu mulon                                                                                                    |
| SI.CF   | Serpoirs ) Configuration                                                                                                    |
| S2.CF   | Selpoint 2 Configuration                                                                                                    |
| S1.DD   | Seipoini I Dealband                                                                                                    |
| SZ.DB   | Seipeini 2 Deadhard                                                                                                    |
| OT.CF   | Output Configuration                                                                                                    |
| out     | Analog Osipat Rodungs                                                                                                    |
| P.8ND   | Proportional Band                                                                                                    |
| MIRST   | Manual React                                                                                                    |
| OPN     | Sensor Breaker of Temperature Outlide the Range                                                                                                    |
| 9999    | Villue overflow in SespennyMenn Paia, Deviation Routines                                                                                                   |
| -1466   | Value Overflow in Seipting/Minia Peak Deviation Routine                                                                                                    |
| EFL     | 2 Coorcupate Premail Programming Futar                                                                                                    |
| OT.SO   | Output Scale and Office                                                                                                    |
| T1.OF   | Channel 1 RTD Office                                                                                                    |
| 12.08   | Chuncel 2 RTD Offset                                                                                                    |
| 5P.R \$ | Renet Selpaints                                                                                                    |
| TUNE    | Turung Perpentianas Controller                                                                                                    |
| 5Pi     | Seipoint 1 Value                                                                                                    |
| 582     | Seipont 2 Value                                                                                                    |
| TI      | Overrel   Tropponusse Reading                                                                                                    |
| T2      | Charnel 2 Temperature Reading                                                                                                    |
| τι-Τ2   | Differential Reading                                                                                                    |
| 6.R2    | One in more the following rights have overflowed because of the real point change. Setpoint Values, Setpoint Deadhands. Propertional Hands or Manual Refet |
| ¥.R3    | Temperature affret value is larger that the lumin                                                                                                    |

#### **SECTION 9. MENU CONFIGURATION**

Not all menu items display on standard meters. Table 9-1. Configuration Menu (Defaults in bold and italics)

| Метна | Sub-minu                                           | Description                                                                                                    |
|-------|----------------------------------------------------|----------------------------------------------------------------------------------------------------|
| ISPT  | 585 2<br>385 3<br>385 4<br>192 2<br>192 3<br>392 4 | INPUT TYPE<br>I-wire DIN &TD<br>J-wire DIN RTD<br>I-wire NIST &TD<br>I-wire NIST &TD<br>I-wire NIST RTD<br>I-wire NIST RTD |
| DEC.P | FRFF.<br>FFF.S                                     | DECIMAL POINT POSITION<br>1 degree resolution<br>1 degree resolution                                                       |
| RD.CF | <b>R</b> I                                         | READING CONFIGURATION<br>Selections of temperature<br>(* Colored<br>F: Fahrenbee                                           |
| SLCF  | 51                                                 | SETPOINT I CONFIGURATION:<br>A. Ariuw above<br>B. Acour bele -                                                             |
|       | \$ 2                                               | C'r C'nlatchad<br>L' Larched                                                                                               |
|       | \$1<br>}                                           | 0: Алжен ю Г1 - Г2<br>1 - Алжен ю Г1 - Г2<br>2 - Алжен та Г2                                                               |
| Sž.CF | SI                                                 | SETFOINT 2 CONFIGURATION:<br>A: Active adore<br>B: Active delow                                                            |
| ļ     | 57                                                 | C - Contene had<br>C - Lauched                                                                                             |
|       | 23                                                 | 0: Antige to YS - 72<br>1: Antige to T1<br>2: Assign to T2                                                                 |
| SL.DB | (KXXI through 9999                                 | SETPOINT 1 DEADBAND<br>Select from 0000 through 5999                                                                       |
| 52 DB | 0000 (brough 9999                                  | SETPOINT 2 DEADBAND<br>Select laws 0000 through 9999                                                                       |

| Menu   | Sub-menu                   | Description                                                                                                    |
|--------|----------------------------|----------------------------------------------------------------------------------------------------|
| OT.CF  |                            | OUTPUT CONFIGURATION<br>Analog Deepet.                                                                                     |
|        | υι                         | D. Družšici.<br>E : Frazblad                                                                                               |
|        | 02                         | V. Voluge and og out<br>C: Current skallog out                                                                             |
|        | εn                         | A. Follows the display relief<br>P. Proportional to Setpoin: 1                                                             |
|        | 04                         | D Dirrei readung<br>R Reserve Actor                                                                                        |
|        | 0.5                        | F- 0-10 V propontanul<br>H - 0-5 V proportional                                                                            |
| τισ    | TL<br>T2<br><i>T1 - T1</i> | F1 value on analog out and deviation<br>T2 value on analog out and deviation<br>T3 - T2 value are dealog out and deviation |
| PBND   | 0000 www.ph 9999           | PROPERTIONAL BAND<br>Select from 0000 through 9999                                                                         |
| Y RST  | 1000 through 2000          | MANUAL RESET<br>Select from (1999) through 9000                                                                            |
| OT.5 Q | -[990  Finugh 9999         | OUTPLT SCALE AND DEFSET<br>Disaceducate former for scaling Collaration<br>output                                           |
| TI.OF  | 1999 through 9990          | CHANNEL I KID OFFSET<br>Select from 1999 through 9969 (2011) of "F                                                         |
| TROF   | -1544 derough 9999         | CHANNEL 1 RTD OFFICET<br>Select from 1999 to to the select from 1999 to the select                                         |

#### SECTION 10. FRONT-PANEL DISPLAYS

| WERKI  | -10EV                  | -√ጠባ2/                                             | Description                                                                                                    |
|--------|------------------------|----------------------------------------------------|----------------------------------------------------------------------------------------------------|
| INPT   | Show input chours      | 265 2<br>195.3<br>185 4<br>392.2<br>392.3<br>392.4 | INPUT TYPE<br>2-wire DDs RTD<br>3-wire DIN RTD<br>4-wire OIS RTD<br>2 wire NIST RTD<br>3-wire NIST RTD<br>4-wire NIST RTD<br>4-wire NIST RTD |
| DEC.P  | Show show that the     | 6666.<br><b>FFF F</b>                              | DECIMAL POINT                                                                                                    |
| RD.CF  | R.1                    | f                                                  | READING<br>CONFIGURATION<br>Display in F<br>Display in T                                                                                     |
| SLOF   | 51                     | 4. н                                               | SETFOINT 4<br>CONFIGURATION<br>Active above<br>Active below                                                                                  |
|        | 5.2                    | Ľ<br>L                                             | CintancAed<br>Larched                                                                                                    |
|        | د ۶                    | 0                                                  | Arrige to 71 - 72<br>Assign to TL<br>Assign to 12                                                                                            |
| 52.016 | \$. <b>1</b>           | 4<br>5                                             | SETPOINT 2<br>CONFIGURATION<br>Active above<br>Active below                                                                                  |
| 1      | \$ <u>5</u> 2          | U<br>1                                             | Enslandfied<br>Lateried                                                                                                    |
|        | 5.3                    | 0<br> <br>2                                        | Ansign to TV - TV<br>Assign to TV<br>Assign to TV                                                                                            |
| S1.DB  | Scroll right one digit | Change the Basherg<br>digit's satur                | NETPOIN / I<br>DEADBAND<br>Select from 0000<br>(https://s9999_c?actory<br>press: is 0005)                                                    |
| \$2.09 | Serail right one digit | Change the Pashing<br>degris value                 | SETPOINT 2<br>DEADBAND<br>Select (rom 0000<br>chroagh 9999 (Factory<br>prevents 0003)                                                        |

Table 10-1. Front-Panel Displays (Defaults in bold and italics)

| MENU  | - /DEV | _T1/T2) _ | Description                                         |
|-------|--------|-----------|-----------------------------------------------------|
| 07.05 | D 1    | D         | OUTPUT<br>CONFIGURATION<br>Disable analog<br>output |
|       |        | £         | Enable analog culput                                |
| i     | 0.2    | v         | Analog purpet =<br>voltage                          |
|       | ]      | с         | Anning output a<br>current                          |
|       | 03     |           | Regular and/og<br>dalpai                            |
| 1     | 1      | P         | Proportional analog                                 |
|       | 04     | D         | Proparticinal analog                                |
|       |        | ন         | Proportuana's analog                                |
|       |        |           | or the reaction                                     |
|       | 05     | F         | Amatog cutput is<br>0-10 Vdc                        |
|       |        | 8         | Analog oxteput of<br>D-5 V oc                       |

**Notes:** \* If you select 0.2 = V, you may select your analog output to be 0-10 V or 0-5 V by accessing sub-menu **0.5**. \* If you select 0.3 = 0, you have access to Output Scale and Offset.

\* If you select 0.3 = P, you may select your proportional output analog to be direct or reverse acting (i.e. 4-20 or 20-4).

| OT.S.O                                 | Shoe <b>RD I</b> and prior<br>value entered.        |                                          | OUTPUT SCALE<br>AND OFFSET |
|----------------------------------------|-----------------------------------------------------|------------------------------------------|----------------------------|
| Enter new<br>value and<br>show OLTI    | Scrollinght and digit.                              | Charlier die flashung<br>Gigit is varioe |                            |
| Enter new<br>value and<br>thow<br>RD 1 | Show phor value entered.<br>Seroji reght one dugit. | Change the Hashing<br>digit's value      | -                          |
| Enter det<br>Viller and                | Show prior value entered.                           |                                          |                            |
| prov OUT2                              | Sceoli right one digit                              | Change the Rashing<br>digit's value      |                            |

| NENU  | - DEV                                              | ⊿/T1/T2/ ≞                            | Oescription                                              |
|-------|----------------------------------------------------|---------------------------------------|----------------------------------------------------------|
| PUND  | Sercil ngha ane dugu                               | (Drange the flashing)<br>dign's value | PROPOSITIONAL<br>BAND<br>Select from 0000<br>Uwough 1999 |
| M.RST | Sends right one digit                              | Change the Dashing<br>digit's value   | MANUAL RESET<br>Select from -1999<br>Uhrough 9999        |
| TIOF  | Show prior value envered.<br>Screll right one digu | Change the Radhing<br>digu'it value   | RTD<br>TEMPERATURE<br>OFFSET -<br>CHANNEL I              |
| T2.0₹ | Show prior value entered<br>Seroll right one Light | Change the Rashang<br>Jigit's value.  | RTD<br>TEMPERATURE<br>OFFSET<br>CHANNEL 2                |

# SECTION 10. FRONT-PANEL DISPLAYS (Continued) Table 10-2. Run Mode Display

| Display  | -OEY | LT1/T21 L | ALSET | (Jeec reption                                                 |
|----------|------|-----------|-------|---------------------------------------------------------------|
| Ran mode |      |           | -     | LATCHED<br>RESET                                              |
|          |      |           |       | Providing the<br>RESET hotion<br>will reset your<br>serpoints |

## SECTION 11. SETPOINT CONFIGURATION DISPLAYS

| MENU | +/DEV                     | •Л1Л2/ ь                                  | Description                                      |
|------|---------------------------|-------------------------------------------|--------------------------------------------------|
| SP I | i Scrollinghi une<br>digu | Change die<br>, flashung Augul's<br>Halve | SETPOINT 1<br>Select from<br>-1999 Drivlagh 2049 |
| SP 2 | Serall right une<br>digit | Change the<br>rlashing depitie<br>value   | SETPOINT 2<br>Select from -1999<br>through 9999  |

Table 11-1. Setpoint Configuration Displays

#### SECTION 12. SPECIFICATIONS

|                      | SIGNAL INPUT                                                                  |
|----------------------|-------------------------------------------------------------------------------|
| RTD types:           | DIN (.00385) type - 2, 3 or 4 wire<br>NIST (.00392) type - 2, 3 or 4 wire     |
| Isolation:           | 354 V peak per IEC spacing<br>NMR- 60 dB<br>CMR- 120 dB                       |
| Protection:          | 240 V rms maximum for voltage input ranges<br>200 mA for current input ranges |
| Display:             | LED 14-segment, 13.8 mm (0.54")                                               |
| Symbols:             | 8888                                                                          |
|                      | ANALOG TO DIGITAL                                                             |
| Technique:           | Dual slope                                                                    |
| Internal resolution: | 15 bits                                                                       |
| Read rate:           | 3/seconds for each channel                                                    |
| Polarity:            | Automatic                                                                     |
|                      | ACCURACY AT                                                                   |
| 25 <sup>0</sup> C:   | _0.5 <sup>0</sup> C                                                           |
| Stability            | Temperature                                                                   |
| otability.           | 0.04 $0/$ $0$                                                                 |

#### SECTION 12. SPECIFICATIONS (Continued)

|                            | Lead Resistance for specified accuracy:                                                                          |
|----------------------------|----------------------------------------------------------------------------------------------------|
| 2-wire                     | Up to 55 milliohms per lead                                                                                      |
| 3-wire                     | Up to 10 ohms per lead, balanced                                                                                 |
| 4-wire                     | Up to 20 ohms total, unbalanced                                                                                  |
| Step response:             | 1 second to 99% of the final value                                                                               |
| Warm up to rated accuracy: | 30 minutes                                                                                                    |
|                            | ANALOG OUTPUT (If Applicable)                                                                                    |
| Signal type:               | Current or voltage                                                                                               |
| Signal level:              | Current: 10 V maximum compliance at 20 mA output<br>Voltage: 20 mA maximum for 0-10 V output                     |
| Function:                  | May be assigned to a display range or proportional control output with Setpoint 1 when used as a control output. |
| Linearity:                 | 0.2%                                                                                                    |
|                            | Step Response                                                                                                    |
| Time:                      | 2 seconds to 99% of the final value                                                                              |
|                            | ALARM                                                                                                    |
| OUTPUTS                    | 2 Form "C" on/off relays.                                                                                        |
| (If Applicable)            | Configurable for latched and unlatched by software.                                                              |
|                            | Maximum current: 6 AMPS                                                                                          |
|                            | Maximum voltage: 250 Vac or                                                                                      |
|                            | 30 Vdc                                                                                                    |

#### SECTION 12. SPECIFICATIONS (Continued)

| Voltage<br>Frequency | ac:<br>dc:<br>/: | INPUT POWER INFORMATION<br>115/230 V rms _15%<br>115/230 V rms _10%<br>9.5 to 32 Vdc<br>50-60 Hz |
|----------------------|------------------|--------------------------------------------------------------------------------------------------|
| Power:               |                  | 6 watts ENVIRONMENT                                                                              |
| Operating            | temp:            | 0 to 50 <sup>0</sup> C (115/230 V rms _15%)<br>0 to 60 <sup>0</sup> C (115/230 V rms _10%)       |
| Storage te           | mp:              | -40 through 85 <sup>0</sup> C                                                                    |
| Relative h           | umidity:         | 90% at 40 <sup>0</sup> C (non-condensing)                                                        |

#### MECHANICAL

| Panel cutout:  | 1/8 DIN 3.62 x 1.8" (45 x 92mm) |
|----------------|---------------------------------|
| Weight:        | 1.27 lb (574 g)                 |
| Case material: | Polycarbonate, 94 V-O UL rated  |

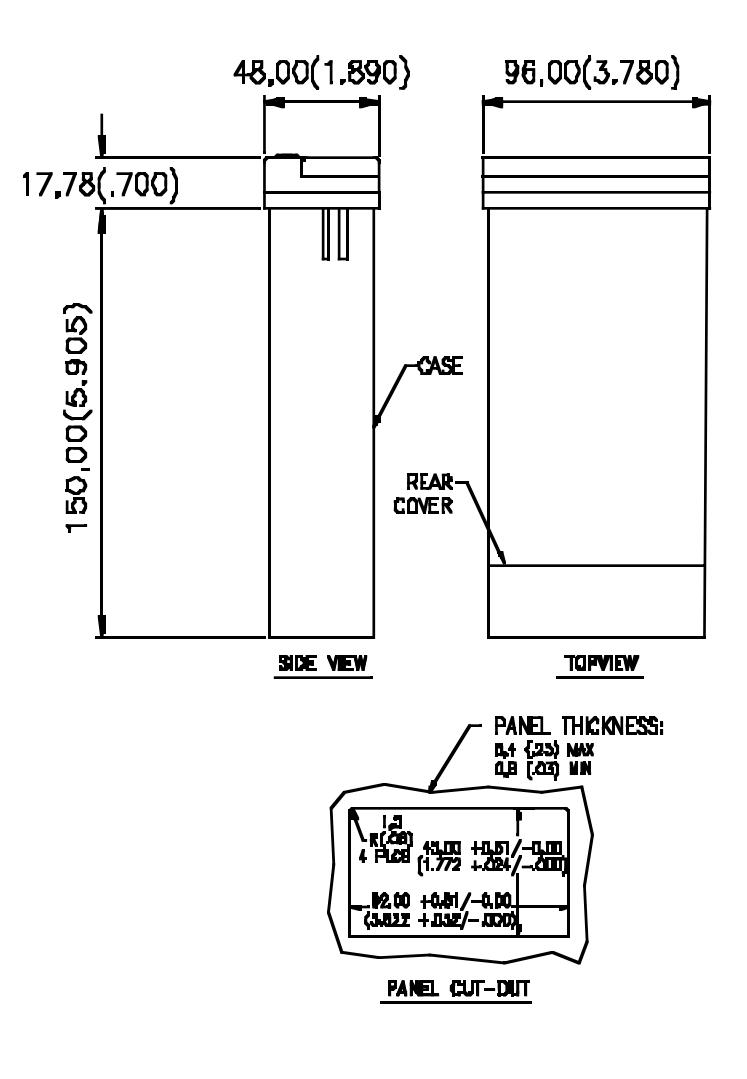

#### NOTE: DIMENSIONS IN MILLIMETERS ( INCHES )

Figure 12-1. Meter Dimensions

#### SECTION 13. FACTORY PRESET VALUES

Table 13-1. Factory Preset Values

| Menu<br>Item  | Factory Preset Values                                                                                                    |
|---------------|----------------------------------------------------------------------------------------------------|
| INPT          | Empire Type (38: 1 (3-wire DEN RID)                                                                                                    |
| DEC.P         | Desumal Point Poissuon FFF F                                                                                                    |
| RD.CF         | Reading Configuration:<br>R.J.::F (above fabrenbeit)                                                                                             |
| SLCF          | Setpoint L Configuration :<br>S.1=A (Setpoint is retire above)<br>S.2=U (Setpoint is unlarited)<br>S.3+0 (Setpoint 1 van.good to T ( + T3)       |
| 52 CF         | Selpoint 2 Configuration<br>S.1.+A. (Selpoint is active above)<br>S.2.+U (Selpoint is inducted)<br>S.3.+O (Selpoint 2 assigned to T1 + T2)       |
| 51.DU         | Serpoint   Dearburd 0003                                                                                                    |
| 52.DU         | Segrenni 2 Deadoundi 0001                                                                                                    |
| OT.CF         | Output Configuration:<br>O I >E (Analog output is enabled)<br>O.2=C (Analog output is curren)<br>O.3=A (Analog output follows the dupplay value) |
| OLT           | Amalog Output Rooms T1 T2                                                                                                    |
| OT.S.D        | Output Scale and Offset.<br>0-1000 = 4-20 mA dc                                                                                                  |
| TLOF<br>T2 OF | RTD for T2, 000 0<br>RTD for T2, 000 0                                                                                                    |
| SPI           | Seeponn 1 Value, 200.0                                                                                                    |
| 592           | Serpoint 2 Value, INXI 0                                                                                                    |